# Instalace aplikace SunDayGate

K úspěšné instalaci a nastavení potřebujete:

- 1. Stažení a instalace SDG
- 2. Nastavení aplikace přihlašovací údaje do Sems portálu
- 3. IP adresu měniče (pomocí Advanced IP scanner)
- 4. AnyDesk pro vzdálený přístup k aplikaci mimo vlastní síť
- 5. Správa aplikace přes webový prohlížeč

## 1. Instalace SDG

Stáhněte si instalační soubor SDGxxx.exe na webu sundaygate.cz.

| 🗋 SDG5.exe       | <ul> <li>SDG5.exe – starší verze aplikace s většinou funkcí, včetně ovládání<br/>relé a Shelly zásuvek</li> </ul> |
|------------------|----------------------------------------------------------------------------------------------------|
| SDGeco.exe       | • SDG <b>eco</b> .exe – nejnovější verze aplikace SDG7 (OTE, ovládání                                             |
| SDGecoEth485.exe | ECOmodu, počasí apod.)<br>• SDG <b>ecoEth485</b> exe – používáte-li převodník BS485 (vhodné pro                   |
|                  | střídače nad 15kW, aby souběžně fungoval i Sems)                                                                  |

Ve stažených souborech rozklikněte ikonu SDGxxx.exe – stažený instalační soubor

Postupujte podle pokynů instalace.

Pokud se vám zobrazí ochrana systému Windows klikněte na "Další informace" a " Přesto spustit"

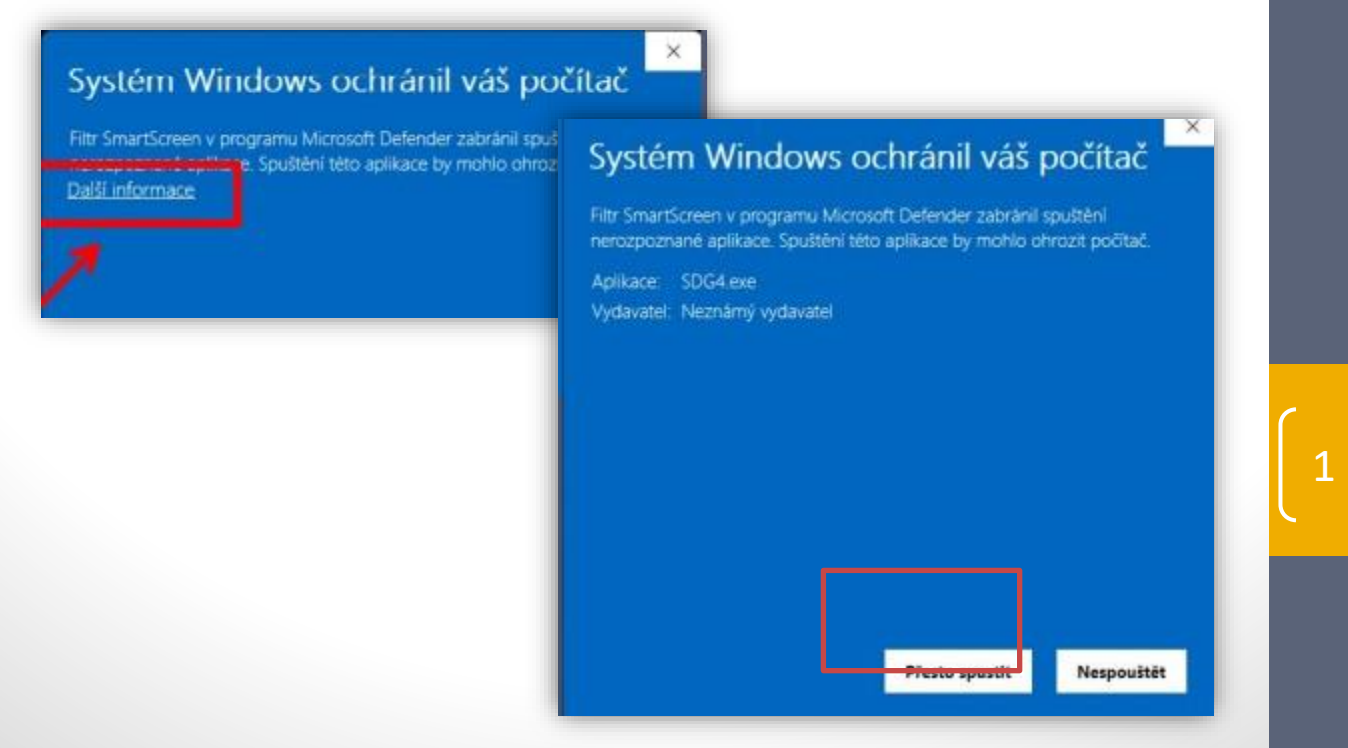

- Nainstaluje se PROMOTIC 9.0. Postupně povolíme vyskakující okna. Obrázky se můžou lišit podle verze Windows.

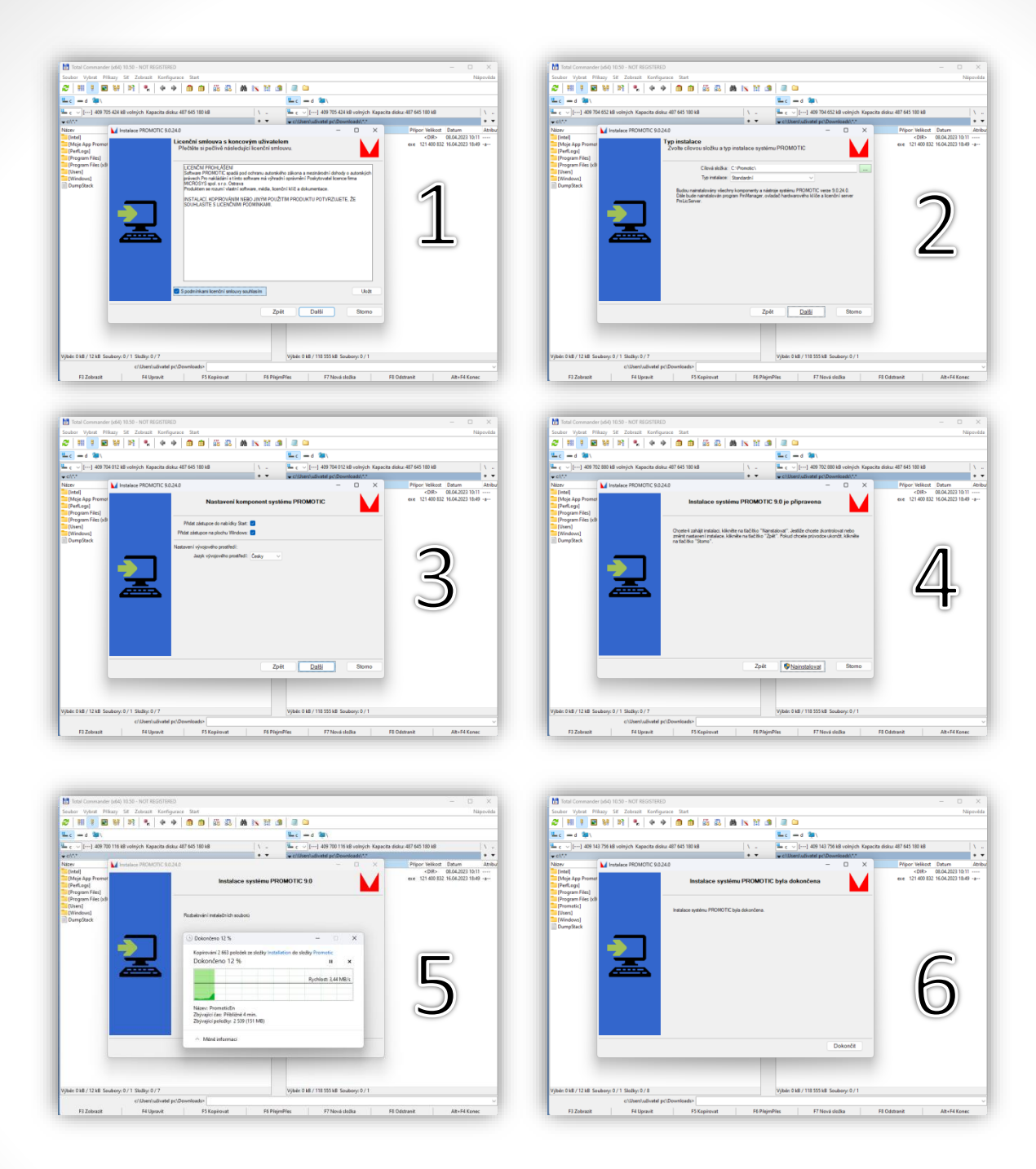

Na ploše se vytvoří ikona SDGG, kterou spustíme aplikaci

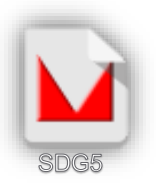

## 2. Po spuštění aplikace SunDayGate

Před spárováním se střídačem doporučujeme nastavit omezení přetoků. Rozklikněte **Parametry** 

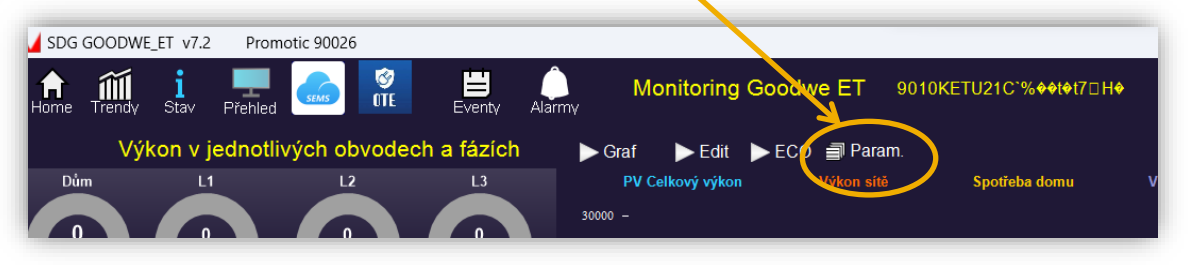

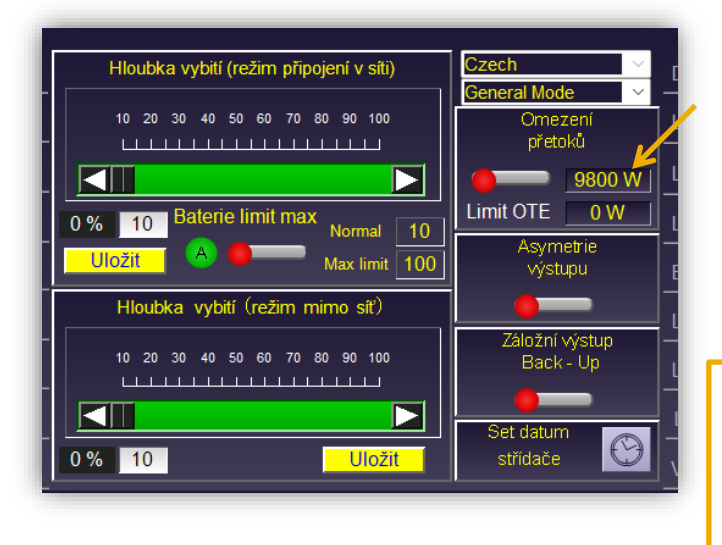

Máte-li sjednán rezervovaný výkon upravte hodnotu podle vašeho sjednaného maxima. Například 4700W.

Nebo 0 pokud máte zakázané přetoky.

Pokud nemáte vyměněné hodiny, nebo je vaše FVE vedena jako mikrozdroj, pravděpodobně nemáte povoleno pouštět do sítě přetoky. V takovém případě nastavte 0.

Nyní můžete aplikaci propojit s Vaším měničem. Vpravo nahoře rozklikněte ozubené kolečko "Nastavení" a vyberte možnost "Mód licence".

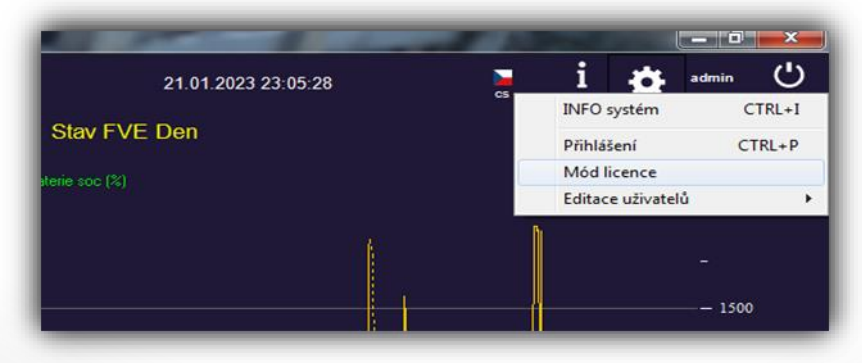

## 3. Nastavení aplikace SunDayGate

Config  $\times$ Licence 1016A6564667C7A878B6366769656B517AABAA96A3979B9 Connect SDG Počasí key ae8f2f7f48c39b9e8172dd171e681 Shelly počet : 0 Goodwe ET+ Město: Kunovice,cz Ovládání podle Ovládaní panelů CLan rs485 teploty střídače 10.0.0.165 lp adresa Relé Goodwe 🔘 OUSB rs485 Výkon střídače (W) 10000 Omezení přetoků 🔘 Relé Goodwe Shelly 1 OFF Grid 🔘 6000 Přihlašovací jméno Výkon PV1 (W) Volba OTE Mez teploty Výkon PV2 (W) 3000 Heslo Vypnuto 40 °C 12000 Baterie (W) hystereze Web password 🔘 80 OTE limit + max limit Webport 5 °C Connect for data Sems portal User joko1.ma@seznam.cz 🧹 Uložit \*\*\*\*\*\*\*\* Password 🗶 Storno ID station 05238182-0438-4c7d-be70-a66af0752f Při přepsání hodnot se data aktualizují až po restartu aplikace!

Počasí – vyplňte Město ve formátu *Město,cz* nebo *Město,sk* 

- IP adresa – IP adresa měniče (pokud ji neznáte nainstalujte Advanced IP Scanner str. 7)

- Vyplňte výkon střídače, jednotlivých stringů a baterie.

- Connect for data Sems portal – Zadejte své přihlašovací údaje do Sems portálu.

ID station - přihlaste se na Sems portál ve webovém prohlížeči a zobrazte stav elektrárny.
 V zobrazovacím řádku adresy zkopírujte číselný kód za posledním lomítkem, a vložte jej do aplikace SDG.

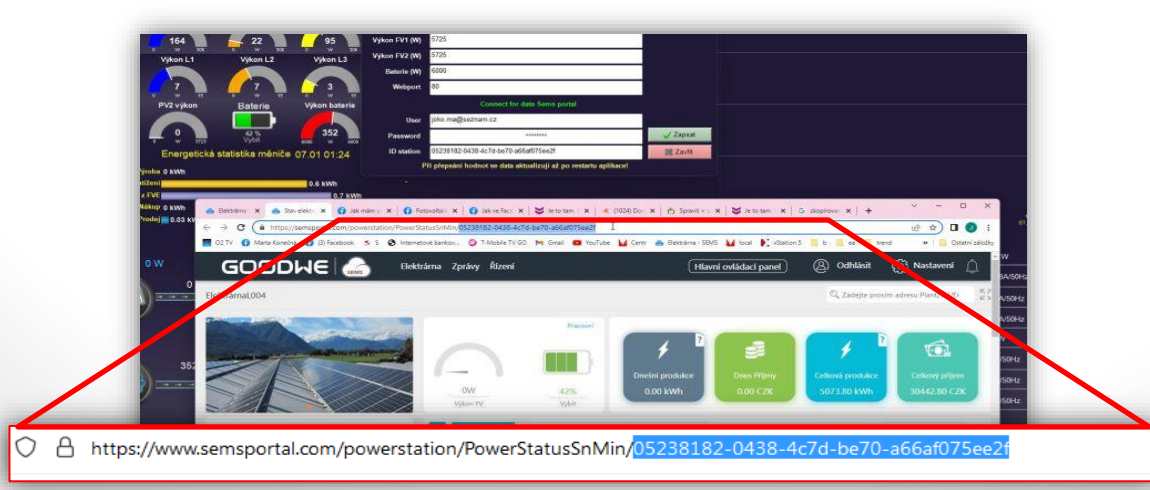

Godwe ET + zaškrtněte v případě, že používáte relé zabudované v měniči GW ET+

Ovládání Panelů - zaškrtnutím políčka zvolíte jaké funkce chcete ovládat.

#### Volba OTE

Vypnuto – Přetoky nebudou řízeny podle cen OTE OTE limit – Přetoky budou řízeny podle ceny Limit OTE, kterou si nastavíte na hlavní straně SDG OTE limit + max limit – bude platná hodnota pro Limit OTE i Maximální hodnota omezení přetoků (viz strana 3)

Shelly počet – nastavte počet Shelly zásuvek a modulů (např pro modul Shelly 3PM nastavte 3)

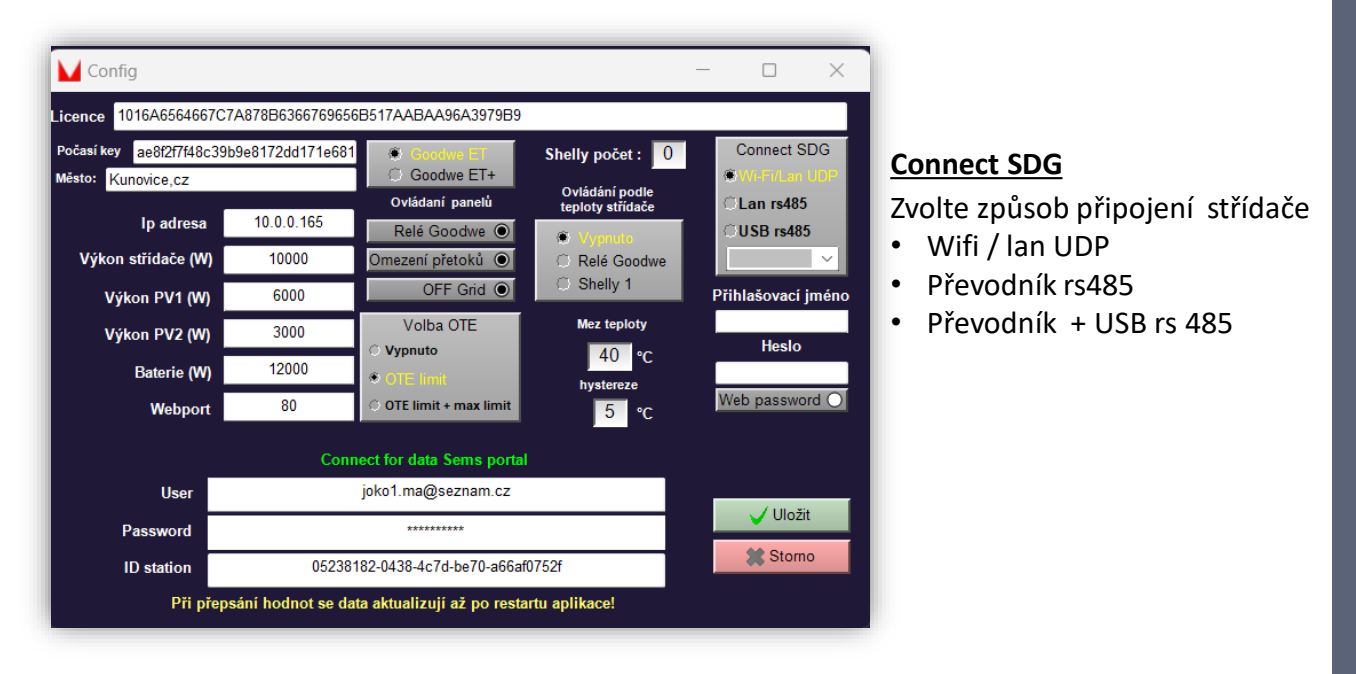

### Ovládání teploty střídače

Máte-li ke střídači přidáno externí chlazení vyberte, je-li ovládáno relé nebo Shelly zásuvkou (pokud je vybrána možnost Shelly1 – ovládání teploty bude vždy na prvním místě v panelech ovládaných Shelly).

Mez teploty - teplota střídače, při které se sepne chlazení

Hystereze – pří snížení teploty o požadované stupně se chlazení vypne

#### Přihlašovací jméno

Zvolte si své jméno a heslo, které budete zadávat při prohlížení přes webový prohlížeč. Pokud funkci nechce používat, ponechte Web password volné.

### 4. Aktivace licence

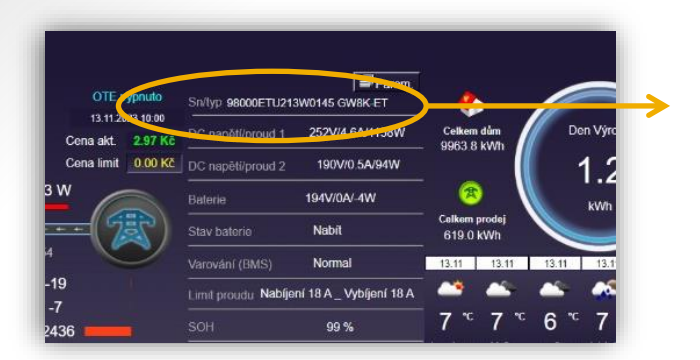

Zkopírujte SN měniče a pošlete nám ho v objednávce na webu <u>sundaygate.cz</u>

> Přijde vám automatický email s platebními údaji.

Po zaplacení vám pošleme licenční kód.

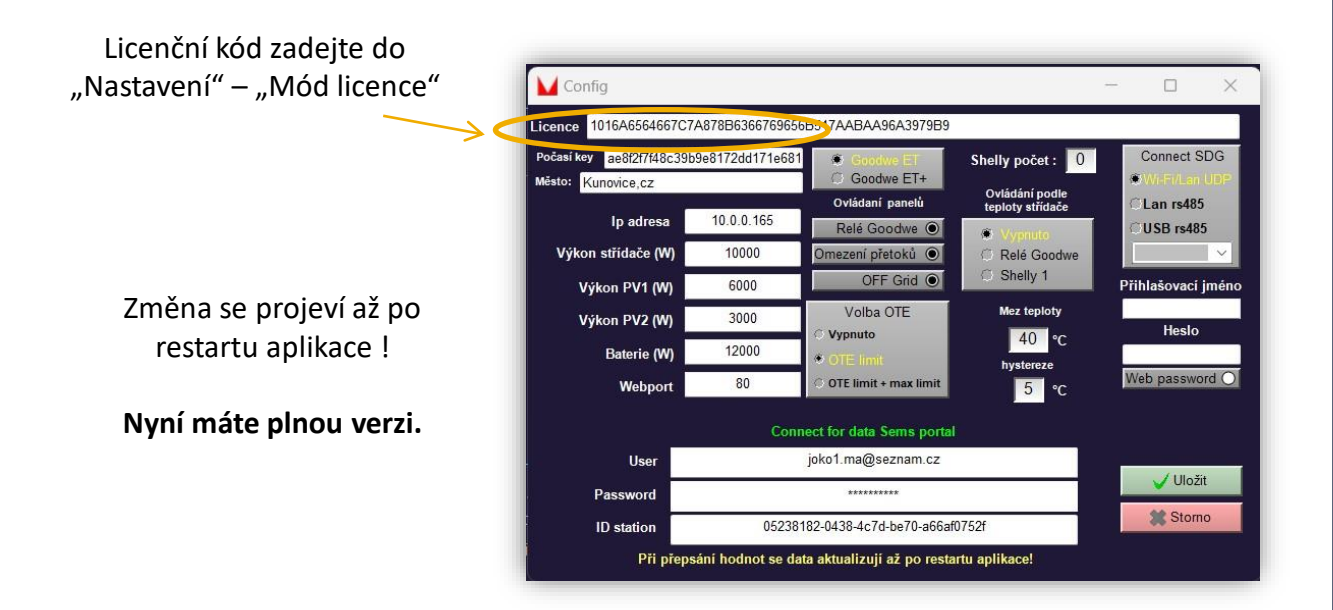

Návody a tipy k používání aplikace SDG najdete na našem <u>webu</u> i na <u>YouTube</u>. Aplikace je stále ve vývoji a postupně doplňujeme návody. Proto je možné, že některé funkce ještě nejsou popsány nebo se změnily. Finální verze návodu je v přípravě.

Děkujeme za pochopení.

### 3. IP adresa měniče pomocí Advanced IP Scanner

Advanced IP Scanner použijeme pro nalezení IP adresy měniče, později pro nalezení IP adresy Shelly zásuvek a modulů.

Instalační soubor je ke stažení na našem webu.

Zadejte zelenou šipku "Skenovat" a najděte IP adresu vašeho měniče. (musíte být ve stejné síti jako měnič)

| Sou  | ibor Z<br>Sken | obrazení Nastavení Nápověda<br>ovat |                     |                       |                   |  |
|------|----------------|-------------------------------------|---------------------|-----------------------|-------------------|--|
| 10.0 | 0.0.1-25       | 4                                   |                     |                       |                   |  |
| Vý   | sledky         | Oblibené                            |                     |                       |                   |  |
|      | Stav           | Název                               | ÍP                  | Výrobce               | MAC adresa        |  |
| ⊳    | -              | DESKTOP-68R6AGV                     | 10.0.0.5            | Intel Corporate       | B8:08:CF:D4:4B:C6 |  |
|      | <b>—</b>       | 10.0.0.50                           | 10.0.0.50           | Microchip Technology  | 68:27:19:32:C6:B0 |  |
|      | <b>—</b>       | 10.0.0.70                           | 10.0.0.70           | VIPA GMBH             | 00:20:D5:01:46:7F |  |
| ⊳    | <b>—</b>       | 10.0.0.101                          | 10.0.0.101          | Shanghai High-Flying  | 34:EA:E7:6B:4E:C8 |  |
|      | <b>—</b>       | HONOR_20_Lite-7cf8b7b9ca5.home      | 10.0.0.110          | HUAWEI TECHNOLOGI     | 7C:94:2A:67:99:ED |  |
| ⊳    | <b>—</b>       | Marantz-NR1608.home                 | 10.0.0.113          | D&M Holdings Inc.     | 00:05:CD:E9:AD:D2 |  |
|      | <b>—</b>       | 10.0.0.116                          | 10.0.0.116          |                       | D0:78:02:0E:07:02 |  |
|      | <b>—</b>       | 10.0.0.117                          | 10.0.0.117          | Alpha Networks Inc.   | 54:2A:A2:46:17:57 |  |
| ⊳    | <b>—</b>       | TL-WA850RE.home                     | 10.0.0.119          |                       | 1E:A6:F7:B0:0F:06 |  |
|      | <b>—</b>       | 10.0.0.123                          | 10.0.0.123          | Shenzhen Trolink Tech | 30:4A:26:5F:12:89 |  |
| ⊳    | <b>—</b>       | home                                | 10.0.0.138          | Zyxel Communications  | D4:1A:D1:34:69:20 |  |
|      | <b>—</b>       | 10.0.0.147                          | 10.0.0.147          | Kaonmedia CO., LTD.   | 74:3A:EF:1D:7C:CD |  |
|      | <b>—</b>       | moto-e40.home                       | 10.0.0.154          |                       | 96:5F:EB:E6:ED:75 |  |
| 4    | <b></b>        | HF-LPT230.home                      | 10.0.0.165          | Shanghai High-Flying  | 28:9C:6E:0A:45:2C |  |
|      |                | HTTP, 401 Unauthorized (Limitless   | LED smart lightbulb | bridge httpd)         |                   |  |
| ⊳    |                | switch2EAB8F.home                   | 10.0.0.168          | Cisco Systems, Inc    | 00:EB:D5:2E:AB:8F |  |

Malou šipkou vlevo zobrazíte informace o adrese. Takto bude vypadat řádek s měničem.

Nalezenou IP adresu pravým tlačítkem zkopírujte do " nastavení Módu licence" aplikace SDG. Po restartu aplikace začne SDG komunikovat s měničem.

| 1 | - | _        |                                       |          |                    |       |         |                  |
|---|---|----------|---------------------------------------|----------|--------------------|-------|---------|------------------|
|   |   | -        | moto-e40.home                         | 10.0.0.1 | .54                |       |         | 96:5F:EB:E6:ED:1 |
| Ŀ | • | <b>—</b> | HF-LPT230.home                        | 10       |                    | "_h-F | Flying  | 28:9C:6E:0A:45:  |
| Ŀ |   |          | 🕘 HTTP, 401 Unauthorized (LimitlessL) | ED : 💻   | Prozkoumat         |       |         |                  |
| Þ | > | <b>—</b> | switch2EAB8F.home                     | 10       | Radmin •           | s, I  | nc      | 00:EB:D5:2E:AB:  |
| Þ | > | <b>—</b> | 10.0.0.178                            | 10       | Nástroje           | ora   | tion Li | 5C:A6:E6:E4:7E:  |
| Ŀ |   | <b>—</b> | 10.0.0.200                            | 10       | Kopírovat 🕨        |       | Vše     | 08:E8:2          |
| Þ | > | <b>—</b> | P110.home                             | 10       | Prohledat znovu    |       |         |                  |
| Þ | > | <b>—</b> | pc-PC                                 | 10 🔡     | Uložit jako        |       | Název   | 1B:91:/          |
| Ŀ |   |          | 10.0.0.232                            | 10       | ,                  |       | IP      | 8E:D6:           |
|   |   | Ē.       | V2109.home                            | 10       | Přidat k oblíbeným |       | Výrobc  | e :56:0A:        |

| -          |               | Λ                                                     |                         |                |
|------------|---------------|-------------------------------------------------------|-------------------------|----------------|
| -          | 🔰 Config      | -                                                     | o x                     | <br>1          |
| -          | Ip adresa     | 109.183.193.35                                        | Typ střídače            | r <sup>2</sup> |
| -          | Licence       | 1016A6564507C7A878B6366758D6169656B517AABAA96A3979B9£ | Goodwe ET               | ſ.             |
| -          | Výkon PV1 (W) | 6000                                                  | Goodwe ET+              |                |
| 00:<br>11. | Výkon PV2 (W) | 3000                                                  | zásuvky<br>Wi₋fi Shelly | 10             |
|            |               |                                                       | počet :                 |                |

### 4. Instalace AnyDesk

Aplikaci AnyDesk slouží ke vzdálené ploše PC mimo dosah vlastní sítě, nebo případně při konzultaci s podporou SDG.

Instalační soubor najdete opět na našem webu <u>sundygate.cz.</u> Nainstalujte program kliknutím na staženou ikonu "AnyDesk"

|            | Advanced_IP_Scanner_2.5.4594.1.exe | 4.12.2022 6:27  | Aplikace          | 20 558 kB |
|------------|------------------------------------|-----------------|-------------------|-----------|
| 🥽 Knihovny | AnyDesk.exe                        | 15.9.2022 19:04 | Aplikace          | 3 764 kB  |
| Dokumentv  | GWETnlus ini                       | 21 1 2023 20:31 | Nastavení konfigu | 1.kR      |

#### Vpravo nahoře zadejte libovolné heslo pro pracoviště

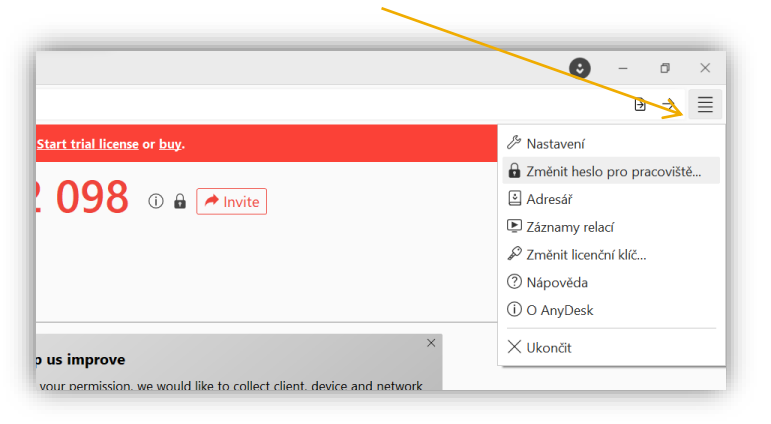

| Oprávnéní                                                          |                             |
|--------------------------------------------------------------------|-----------------------------|
| Zmēnit heslo                                                       | Změnit heslo pro pracoviště |
| Jiní uživatelé mohou uložit přístup<br>Uložená data přístupu vymaz | Hesio:                      |
| Zapnout dvoufaktorové ověření                                      | Potvrdit: ••••••            |
| Zapnout krátkodobá hesla (vzo                                      | Permission Profile          |
| Tisknout dokument z mého počíta Synchronize text clipboard         | Unattended Access ~         |
| Synchronize file clipboard                                         | Default                     |
| Clear previou                                                      | Screen Sharing              |
| Permission Profile                                                 | Full Access                 |
| Default                                                            | Unattended Access           |

Nastavte Permission profile na "Full Acces" a zadejte tlačítko použít. Poté se pomocí hesla a čísla pracoviště připojíte odkudkoliv

### 5. Správa aplikace přes webový prohlížeč

Pokud budete ve stejné síti, můžete aplikaci spravovat přes webový prohlížeč na libovolném zařízení.

Najdete IP adresu zařízení (počítač, notebook, tablet), na kterém běží aplikace. Pravděpodobně ve vlastnostech Wifi.

Adresa IPv4:

192.168.1.106

#### Zadáte IP adresu do libovolného webového prohlížeče a máte hotovo.

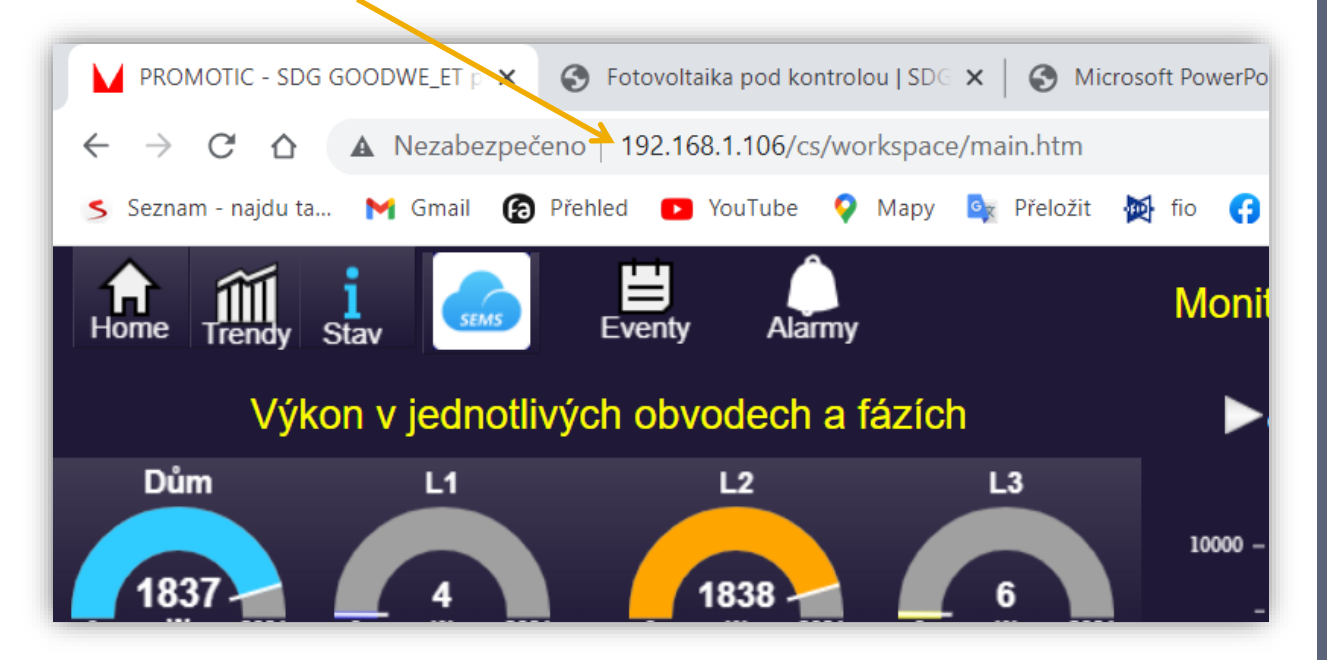